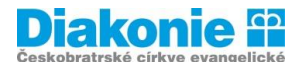

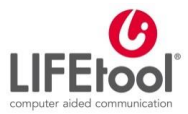

POJĎTE S NÁMI PŘEKONÁVAT BARIÉRY

# Digi klub pro seniory, kurz v ovládání tabletu

5. a 6. lekce – Aplikace

Aplikace I: co jsou aplikace, jak stáhnout: vyhledání, hodnocení, přijmutí podmínek, tipy na užitečné aplikace (ivysílání, počasí, jízdní řády, recepty, hry, skype ad.)

Aplikace jsou "prográmky", "ikonky", které už nyní vidíte na svých tabletech a chytrých telefonech. Najdete je na pozadí nebo v seznamu / přehledu aplikací, na který se dostanete přejetím ve směru šipky (nahoru) / přes tlačítko "přehled aplikací" / jinak – záleží na konkrétním zařízení.

**Mobilní aplikace** je <u>aplikace</u> vytvořená speciálně pro <u>chytré telefony</u> (neboli smartphones) a <u>tablety</u>. Tvůrci takových aplikací se obvykle snaží co nejvíce využít možností intuitivního uživatelského rozhraní a dotykového ovládání.

Zdroj: https://cs.wikipedia.org/wiki/Mobiln%C3%AD\_aplikace

Některé stránky (například mapy, zpravodajské stránky, jízdní řády) nabízejí vlastní aplikace, jejichž pomocí se k hledaným informacím můžete dostat jinou cestou (obvykle snadněji) než přes prohlížeč. Například pokud často vyhledáváte spojení v jízdních řádech, vyplatí se stáhnout si aplikaci, kterou jízdní řády nabízejí, protože pak vždy jen otevřete aplikaci a rovnou vyhledáváte konkrétní spojení - nemusíte zadávat webovou adresu do prohlížeče.

Některé aplikace máme v telefonu/tabletu již nainstalované od výrobce, jiné si musíme stáhnout.

Jak hledáme aplikace: podle konkrétního názvu (víme-li ho) nebo podle zaměření (př. Kalendář, připomínkovač, sudoku apod.)

### Kde aplikace hledáme:

• Jak na aplikace na iPadu

**App Store** je obchod s aplikacemi pro zařízení se systémem iOS (iPad, iPhone). Má následující ikonu:

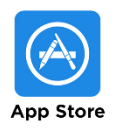

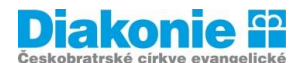

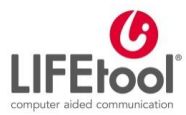

#### POJĎTE S NÁMI PŘEKONÁVAT BARIÉRY

## Úvodní obrazovka vypadá následovně:

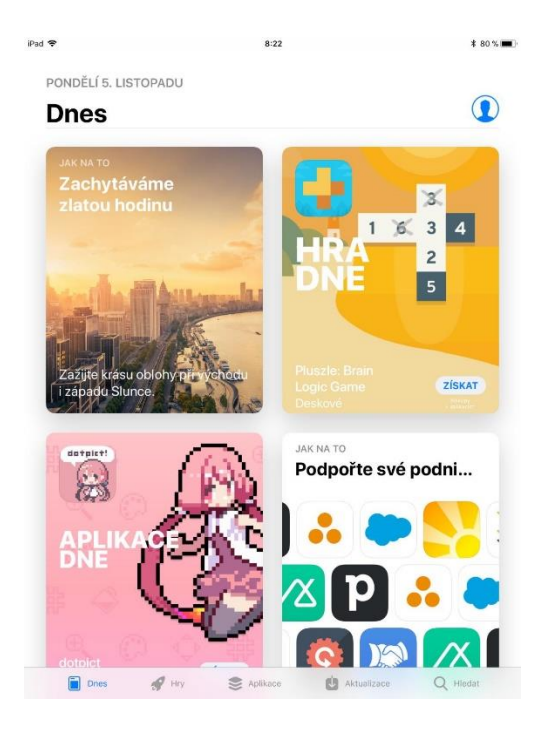

Ve spodním řádku naleznete aplikace rozřazené do 3 kategorií: Dnes (hra dne, aplikace dne), Hry a Aplikace. Poté tam také naleznete položku Aktualizace a Hledat.

Pokud hledáme konkrétní aplikaci (např. Mapy.cz) nebo aplikaci např. na sudoku, klikneme ve spodním řádku na Hledat (označené lupou).

Dostaneme se na obrazovku uvedenou níže a do řádku nahoře píšeme, co chceme najít (např. Mapy.cz) a zmáčkneme na virtuální klávesnici Hledat, Jít, Přejít, šipku doleva apod.

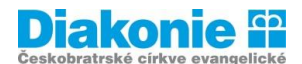

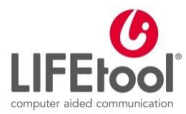

#### POJĎTE S NÁMI PŘEKONÁVAT BARIÉRY

| id 🗢        | 8:33     | \$ 79 % 🔳 |
|-------------|----------|-----------|
| Hledat      |          |           |
| ۹ App Store |          |           |
| Populární   |          |           |
| whatsapp    | facebook |           |
| roblox      | pubg     |           |
| spotify     | lego     |           |
| kalkulacka  | google   |           |
| 0.          | bry      |           |

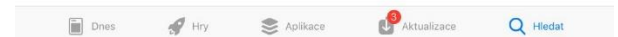

Objeví se nám seznam relevantních aplikací. Pokud nevíme přesně, jak aplikaci hledáme (např. chceme hrát na tabletu sudoku), orientujeme se pomocí hvězdiček uvedených pod názvem aplikace – čím více hvězdiček, tím lepší hodnocení.

Aplikace mohou být zdarma nebo placené. U placených se nám přímo zobrazí částka a u aplikací zdarma je modrý nápis Získat. Pokud chceme aplikaci stáhnout, ťukneme na částku nebo na Získat. Poté se nám objeví tabulka a ťukneme na Nainstalovat.

K placení aplikace je potřeba mít kreditní kartu a nastavené číslo karty, u které máte povolený nákup na internetu. Při nákupu vás App Store požádá o potvrzení vložením hesla Vašeho Apple ID. Po zadání hesla se aplikace stáhne v plné verzi. Částka se strhne dodatečně cca do 5 dnů od nákupu.

V případě aplikace ZDARMA vás Apple také žádá o zadání hesla. Je to však pouze proto, aby nainstalovanou aplikaci přiřadil vašemu Apple ID. Díky tomu nebudete muset při výměně zařízení aplikace již znovu kupovat. Již navždy budou přiřazeny k Vašemu ID.

Pokud již máte aplikaci nainstalovanou, zobrazí se i v aplikaci App Store tlačítko Otevřít a je tak možné ji rovnou otevřít. Pokud již máte nějakou aplikaci zakoupenou, ale v zařízení ji nemáte, aplikace u ikonky přidá obrázek obláčku se šipkou (kliknutím na ikonku aplikaci znovu stáhnete).

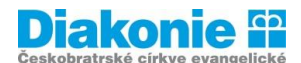

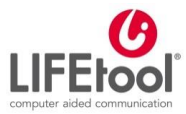

POJĎTE S NÁMI PŘEKONÁVAT BARIÉRY

Odinstalování aplikace je velice jednoduché. Přidržením prstu na ikonce aplikace se ikonka rozkmitá a v levém horním rohu se objeví křížek. Kliknutím na tento křížek se zobrazí nabídka, zda opravdu chcete aplikaci odstranit a kliknutím na SMAZAT aplikaci z iPadu odstraníte. Poté kliknutím na HOME button (Domů) zrušíme jejich kmitání.

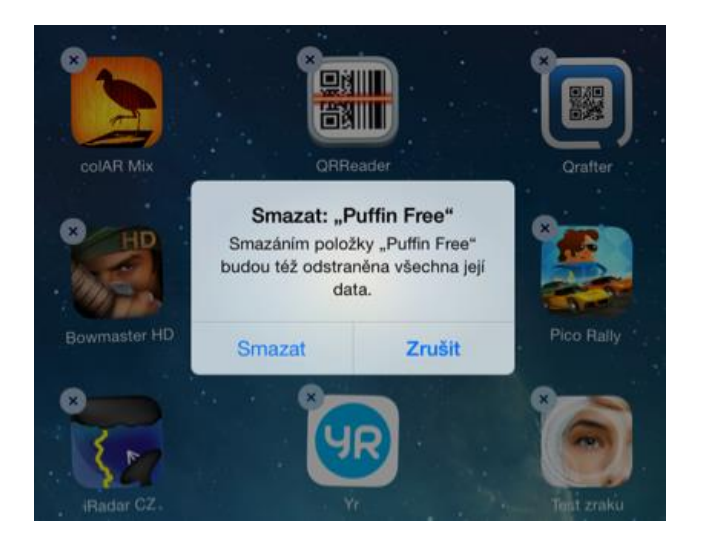

Aplikace je potřeba pravidelně aktualizovat. Dostanete se tam přes ťuknutí na ikonku App Store. Ve spodním řádku naleznete Aktualizaci. Nejjednodušší je ťuknout na Aktualizovat vše.

| 1 <b>1</b> 02 - CZ 🕈   | 중 8:59                           | 9 8                         | \$9 % <b>m</b> |
|------------------------|----------------------------------|-----------------------------|----------------|
| Aktu                   | alizace                          | e                           |                |
| K dispo                | zici                             | Aktualizova                 | at vše         |
| *                      | WomanLo<br>g Calen<br>Včera      | AKTUALIZO                   | OVAT           |
| Small imp              | rovements ar                     | nd bug fixes.               | více           |
|                        | <b>Airbnb</b><br>Před 3 dny      | AKTUALIZO                   | OVAT           |
| Further st<br>managing | ability tweaks<br>your listing a | s to make<br>and your trave | více           |
| Ci)                    | Trivia<br>Crack 2<br>Před 3 dny  | AKTUALIZO                   | OVAT           |
| Dnes                   | Hry Aplikad                      | ce Aktualizace              | Q              |

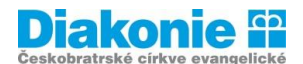

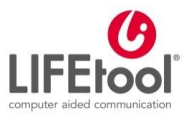

POJĎTE S NÁMI PŘEKONÁVAT BARIÉRY

# • Jak na aplikace na tabletu s operačním systémem Android

**Obchod Play** je obchod s aplikacemi pro zařízení se systémem Android. Najdeme ho pod následující ikonkou:

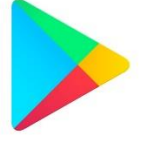

V Obchodě Play se můžete donekonečna procházet různými seznamy aplikací (Pro Vás, Top žebříčky, Kategorie, Výběr redaktorů, Rodina, Hry, Novinky a časopisy) a vybírat si, co si nainstalujete. Pokud znáte název aplikace, můžete ji přímo vyhledat podle názvu.

Pokud hledáme konkrétní aplikaci (např. Mapy.cz) nebo aplikaci např. na sudoku, klikneme do horního řádku (jsou tam tři čáry pod sebou) a nápis Google Play. Zobrazí se nám virtuální klávesnice, napíšeme požadovaný text a zmáčkneme Hledat, Jít, Přejít, šipku doleva apod. na virtuální klávesnici.

Doporučuji všímat si následujících parametrů.

- Hodnocení počet hvězdiček (0-5) a počet uživatelů, kteří aplikaci hodnotili čím více, tím lépe. Je také možné přečíst si slovní hodnocení. Má-li aplikace nízké hodnocení, je dobré přečíst si v komentářích proč.
- **Počet instalací** čím více, tím lépe.
- Práva, která aplikace vyžaduje tato informace se objeví až po kliknutí na tlačítko Instalovat. Je velmi důležité věnovat právům pozornost. Mezi práva patří např. přístup ke kontaktům, Informace o hovorech, apod. Obecně čím méně práv aplikace vyžaduje, tím je bezpečnější.
- Cena některé aplikace jsou zdarma, některé jsou placené. V obou případech navíc mohou obsahovat Nákupy v aplikaci (tj. že z aplikace je možné dokoupit nějaký dodatečný obsah, zpřístupnit si nové funkce apod).

Vybranou aplikace nainstalujeme kliknutím na tlačítko Nainstalovat. Aplikace se sama stáhne do Vašeho zařízení. Pokud je větší, může to chvíli trvat.

Je-li aplikace placená, jste vyzvání k zaplacení. Doporučuji ale vždy zadávat heslo (tj. nezaškrtnout možnost Již se neptat). Pak máte jistotu, že nikdo nic nekoupí bez Vašeho vědomí.

Odinstalování aplikace je velice jednoduché. Přidržením prstu na ikonce aplikace můžeme ikonku přesunout do pravého rohu do popelnice s nápisem Odebrat (může to být také nahoře, nejenom vpravo a může tam být křížek a nápis Odebrat).

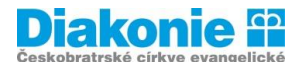

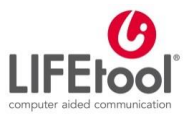

#### POJĎTE S NÁMI PŘEKONÁVAT BARIÉRY

Postup aktualizace aplikací (jednotlivě nebo hromadně) pomocí aplikace Obchod Google Play v mobilním zařízení:

- 1. Spusťte aplikaci Obchod Google Play 📐.
- 2. Klepněte na nabídku  $\equiv$  Moje aplikace a hry.
- 3. Aplikace s dostupnými aktualizacemi mají označení Aktualizovat.

Chcete-li aktualizovat všechny aplikace, klepněte na Aktualizovat vše. Pokud aktualizace chcete nainstalovat jen u některých aplikací, vyhledejte

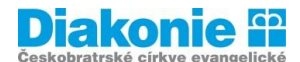

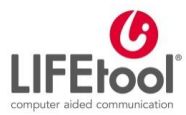

| SEZNAM DOPORUČENÝCH APLIKACÍ |       |                                                                                                    |
|------------------------------|-------|----------------------------------------------------------------------------------------------------|
| NÁZEV<br>APLIKACE            | IKONA | POPIS APLIKACE                                                                                                    |
| iVysílání České<br>televize  |       | Archiv odvysílaných pořadů ČT1, ČT2, ČT24, ČT sport, ČT<br>:D a ČT art. Naleznete zde výběry nejsledovanějších videí<br>dne a aktuálního týdne, abecední rozcestník (pořady A-Z).<br>Vyhledávat můžete také podle žánrů. Můžete si také<br>sestavit svůj vlastní program z pořadů České televize<br>(moje iVysílání).                                                                                          |
| AccuWeather<br>Počasí        |       | Obsah zahrnuje: sledování aktuálního stavu počasí, souhrnnou a podrobnou předpověď počasí.                                                                                                    |
| Jízdní řády                  |       | <ul> <li>Jízdní řády umí: <ul> <li>vyhledat spojení nejen ze zastávky, ale z libovolné adresy, firmy nebo místa</li> <li>plánovat dopravu nejen podle času odjezdu, ale i dle času příjezdu</li> <li>zobrazit informace o zpoždění u vybraných spojů</li> <li>našeptat vhodné cesty podle toho, kde zrovna jste i podle vašich předchozích cest</li> <li>ukázat na mapě, kde právě jste</li> </ul> </li> </ul> |
| Google Maps                  | G     | <ul> <li>Funkce: <ul> <li>navigace GPS s hlasovým naváděním pro cestování autem, na kole i pěšky,</li> <li>plány městské dopravy a mapy,</li> <li>aktuální dopravní informace, zprávy o mimořádných událostech a dynamické úpravy trasy,</li> <li>funkce Street View a snímky interiérů restaurací, muzeí apod.</li> </ul> </li> </ul>                                                                         |

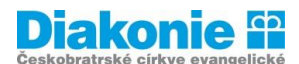

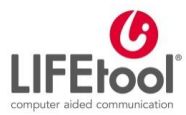

| Mapy.cz                            | M        | Hlavní předností je možnost offline map. Turistické mapy<br>světa s vyznačenými stezkami a cyklotrasami. Propojuje se<br>s aplikací Jízdní řády (zelená ikonka, také od Seznamu.cz).                                                                                                    |
|------------------------------------|----------|----------------------------------------------------------------------------------------------------|
| Sea Hero Quest                     |          | Zní to neuvěřitelně, ale je to opravdu unikátní hra, v níž si<br>budete užívat spoustu zábavy při pronásledování nestvůr<br>po kouzelných mořích, a zároveň tím pomůžete bojovat<br>proti nemoci, kterou je v současné době postiženo 45<br>milionů lidí po celém světě. Během vašeho hraní jsou vaše<br>navigační údaje anonymně zaznamenávány, bezpečně<br>ukládány a slučovány s údaji všech ostatních hráčů po<br>celém světě, čímž vzniká celosvětově největší kolektivní<br>soubor údajů pro vyhodnocení prostorové orientace lidí.<br>Tento neuvěřitelný zdroj nakonec povede k vytvoření<br>nových diagnostických nástrojů a léčebných postupů pro<br>demenci. |
| Záchranka                          |          | Mobilní aplikací ZÁCHRANKA v případě nouze<br>jednoduchým způsobem kontaktujete Zdravotnickou<br>záchrannou službu a Horskou službu. Zároveň<br>záchranářům odešlete Vaši přesnou polohu a další<br>užitečné informace, které slouží pro Vaši záchranu.                                                                                                    |
| Pinterest                          | P        | Pinterest je nástroj k vytváření vizuálních záložek, s nímž<br>můžete objevovat a ukládat kreativní nápady. Pomocí<br>Pinterestu naplánujete třeba večeře na celý týden,<br>dovolenou, rekonstrukci domu a mnoho dalšího.                                                                                                    |
| Duolingo:<br>Naučte se<br>anglicky | duolingo | Aplikace je zdarma a zábavnou formou se můžete učit<br>anglicky (můžete se učit i jiné jazyky, ale ty jen přes<br>angličtinu).                                                                                                    |
| Goodreads                          | g        | Aplikace je bohužel pouze v angličtině. Můžete si vytvářet<br>seznamy přečtených knih, číst recenze, které napsali<br>ostatní uživatelé.                                                                                                    |

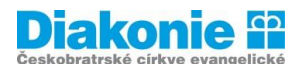

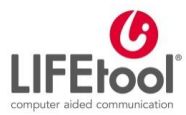

| Skillz                                           |                | Logické hry na procvičení mozku. Zábavná hra, která<br>prostřednictvím mnoha různých úkolů zlepšuje vaši<br>paměť, rychlost, přesnost, rozlišování barev a mnohem<br>více.                                                                                                    |
|--------------------------------------------------|----------------|----------------------------------------------------------------------------------------------------|
| Slavné osobnosti<br>- Kvíz o světové<br>historii |                | Tato aplikace obsahuje 450 nejznámějších postav světové<br>historie: krále a královny, zpěváky a hudebníky, herce a<br>režiséry. Můžete hádat, čí portréty jsou zobrazeny.<br>Setkáte se zde s osobnostmi jako např. Alexandrem<br>Velkým, Fidelem Castrem, Antonínem Dvořákem a dalšími.                                                                                                    |
| Mobilní turista                                  | MOBILNITURISTA | Aplikace pro plánování výletů. Obsahuje víc než 10000 tras<br>a návštěv zajímavých míst České republiky. Cestu můžete<br>plánovat po svých, na kole, kolečkových bruslích, ale i na<br>běžkách. Ihned budete mít k dispozici kompletní turistické<br>informace z dané oblasti. Vždy budete mít jistý cíl cesty a<br>(červeně) značenou nejlepší trasu, na které Vám nic<br>zajímavého neunikne. Aplikace Vám poskytne informace o<br>městech a jejich nejlepších bodech zájmu, včetně<br>fotografií, kontaktů, kulturních akcí a odkazů na webové<br>stránky či důležitá telefonní čísla. |
| Go OUT                                           | <              | Aplikace podle města vytipuje různé akce, vyhledá divadla,<br>koncerty, filmy apod.                                                                                                    |
| Star Walk 2 Free                                 |                | Aplikace nabízí mnoho informací o hvězdách, planetách,<br>jevech a souhvězdích okolo nás. Je určena pro všechny<br>věkové kategorie.                                                                                                    |
| MyTherapy                                        |                | Bezplatná, oceněná aplikace, která vám připomíná braní<br>léků a vede o nich pro vás záznamy. Dokáže kombinovat<br>záznamy léků a upozorní vás na nežádoucí kombinace<br>různých léků.                                                                                                    |
| Náčrt                                            |                | S touto aplikací můžete kreslit a upravovat fotografie a to<br>bez ohledu na skutečnou úroveň vašich dovedností.<br>K vytvoření vašeho díla můžete použít různé štětce, gumy,<br>pravítka, texty, pipetu, spoustu barev a mnoho dalších<br>funkcí.                                                                                                    |

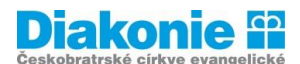

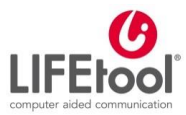

| Antistress -<br>relaxation toys   | ANTI STRESS | Aplikace se skříní plnou relaxačních her, které známe<br>z každodenního života.                                                                                                  |
|-----------------------------------|-------------|----------------------------------------------------------------------------------------------------|
| Zvětšovací sklo -<br>Svítilna PRO |             | S touto aplikací můžete využít váš telefon jako lupu, a to v<br>režimu celé obrazovky a s baterkou. Prostřednictvím<br>fotoaparátu lze zvětšit text, obrázky nebo cokoli jiného. |